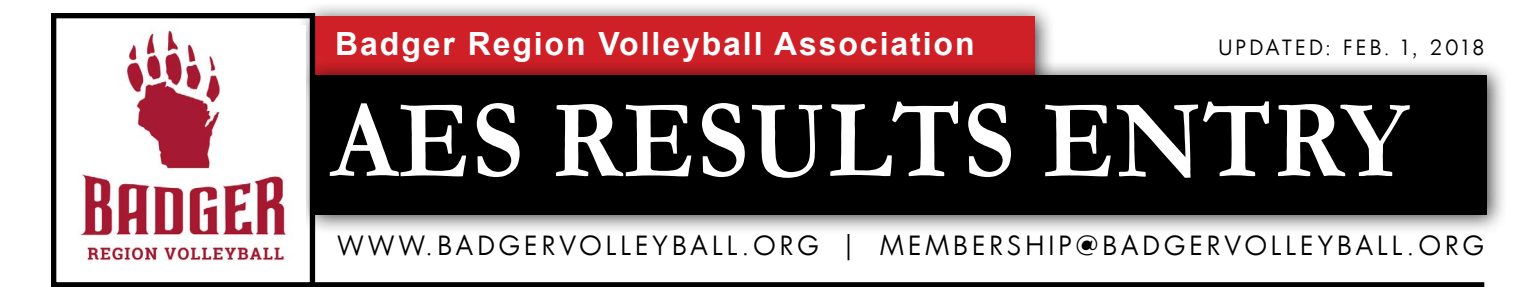

Beginning with the 2017-18 club volleyball season, the Badger Region Volleyball Association began requiring all tournament directors to enter results into AES (AdvancedEventSystems). This would make it easier for tournament ranking committees to better seed teams for big events such as Qualifiers and the Badger Region Championships. These results would also add credibility to the AES ranking system that appears online. The Board of Directors of the Badger Region approved this directive in the spring of 2017.

For all Badger Region-sanctioned events, tournament directors must enter the wins and losses for all matches into AES within two weeks (14 days) of the conclusion of the tournament. Tournament directors who do not fulfill this requirement risk getting fined or will lose the opportunity to host Badger Region-sanctioned tournaments in the future. Have questions? Email membership@badgervolleyball.org.

For instructions on how to enter results in AES, use the following:

| powered by sportsanging |                                                                           |                |                            | Sign In reate Account |
|-------------------------|---------------------------------------------------------------------------|----------------|----------------------------|-----------------------|
|                         | EARN A PLACE ON THIS T<br>EARN A BONUS UP TO \$4<br>SEE IF YOU QUALIFY >> | EAM.<br>0,000. |                            |                       |
| l<br>Hotels             | Schedules & Results                                                       | tevents        | <b>⊨</b><br>Power Rankings | 🖪<br>Lease Equipment  |
| Current Events          |                                                                           |                |                            |                       |
| Filters * Reset         | 💿 USAV 🌑 AAU 🌑 JVA 🌑 All Events                                           |                |                            | $\mathbf{A}$          |
| Search by Event Name    | Current Events (100+)                                                     | Ţ              | /pe                        | Date U.SARMY          |
| Event Type 🔹            | Pocatello Invitational<br>Pocatello, ID - Mountain View Event Center      | Т              | vo Day Format Jan 26       | - Jan 27, 2018        |
| [                       | Momentum U13/U14 Tournament                                               | FL             | ull Day Format             | Jan 27, 2018          |

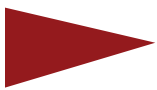

1. Log in to AES using your TOURNAMENT DIRECTOR credentials. If your login does not get you into the tournament for which you need to enter results, contact your club or tournament director. Some logins do not grant users 100 percent access to enter results into tournament.

| Advanced Event System                                                      | IS Trents     | 📽 Clubs        | Reports          | <u>III</u> Messa | ging 0 | Help         |    |     |   |    |
|----------------------------------------------------------------------------|---------------|----------------|------------------|------------------|--------|--------------|----|-----|---|----|
| Clubs / Badger Region PVL /                                                | Teams         |                |                  |                  |        |              |    |     |   |    |
| CLUB DETAILS<br>Info                                                       | Teams         |                |                  |                  |        |              |    |     |   |    |
| Teams •<br>EVENTS                                                          | Search By     | Team Name      |                  | ×                | s      | elect Divisi | on | •   |   |    |
| My Events<br>Register                                                      | Drag a column | header and dro | p it here to gro | up by that c     | olumn  |              |    |     |   |    |
| MEMBERS                                                                    | Actions       | Team Name      |                  | Division         | ~      | Rank         | ~  | W/L | ~ | NR |
| Players<br>Staff<br>User Management<br>DATA MANAGEMENT<br>Import<br>Export | Results       | Badger Region  | n Lights Out     | PVL              |        | 1            |    |     |   |    |

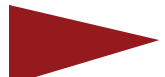

2. Click on Events at the top of the screen to see the events that you have access to as a Tournament Director.

| ws Sea      | rch Ev                                       | vent Type         | Status        |       |       |          |         |
|-------------|----------------------------------------------|-------------------|---------------|-------|-------|----------|---------|
| Events Ev   | vent Name                                    | All 🗕             | All           |       | •     |          |         |
| Actions     | Event Name                                   | Date 🔺            | Roster Cutoff | Clubs | Teams | Accepted | Pending |
| Current Eve | ents                                         |                   |               |       |       |          |         |
| 🕼 🛔 📖 Q     | Badger Region Qualifier 18 (G17/18)          | 2/24/2018         | 2/3/2018      | 15    | 21    | 18       | 3       |
| 0 🖬 🖉       | Badger Region Qualifier 18 (G12/14/15)       | 3/10/2018         | 2/3/2018      | 11    | 22    | 21       | 1       |
| 🛠 🛔 📖 Q     | Badger Region Qualifier 18 (G13/16)          | 3/10/2018         | 2/3/2018      | 13    | 18    | 18       | 0       |
| C 🖬 🕹 🕅     | Badger Region Champs 18(G12,G13,G16Op/Cl/Bad | i/Boys) 3/17/2018 | 2/3/2018      | 58    | 226   | 214      | 12      |
| 🕼 🛔 🛄 Q     | Badger Region Champs 18(G11,G14,G15Op/Cl/Bad | 3/24/2018         | 2/3/2018      | 55    | 190   | 172      | 18      |
| 🖨 🕹 📖 Q     | Dale Rohde Memorial(B12-14Sat,B15-18Sun)     | 4/7/2018          | 2/3/2018      | 17    | 65    | 57       | 8       |
| 🖨 🕹 📖 Q     | Badger Region Adult Championships 2018       | 4/7/2018          | 4/6/2018      | 1     | 1     | 0        | 1       |
| 0 🖬 🖉       | Badger Region Champs 18(G17,G18 Op/Cl/Bad)   | 4/7/2018          | 2/3/2018      | 27    | 51    | 45       | 6       |
| Past Evens  |                                              |                   |               |       |       |          |         |
|             | Practice Event 2018(G12-18)                  | 12/31/2017        | 12/30/2017    | 28    | 69    | 0        | 67      |

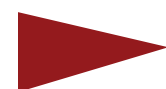

3. After clicking on events, you will see a list of events that you have access to. Any event that has occurred will appear under "Past Events." For the sake of this example, we will use the "Practice Event" in which we will enter results in. From this screen, click on the magnifying glass to the left of the name of the tournament "Practice Event." This will take you to where you can enter results.

| advanced event systems                                                                                                    | Login        | Welcome BadgerLig<br>My.Info   Tech Suppo | htsOut <b>Logout</b><br>In Video Tutorial |        |  |  |  |  |  |
|----------------------------------------------------------------------------------------------------|--------------|-------------------------------------------|-------------------------------------------|--------|--|--|--|--|--|
| Tournament Director Club Director                                                                                                    |              |                                           |                                           |        |  |  |  |  |  |
| Team Results                                                                                                    |              |                                           |                                           |        |  |  |  |  |  |
| Team Team Code Opponent Opponent Team Code Event   No items To Display                                                                                                    < | t Event Date | Match Date                                | Outcome                                   | Scores |  |  |  |  |  |
| Add Match<br>Import Match(s)                                                                                                    |              |                                           |                                           |        |  |  |  |  |  |

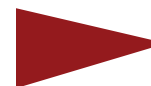

4. After clicking on the magnifying glass, you will be taken to a screen where you can "Add Match" or "Import Match." To start, we will show how tournament directors can "Add Match" one by one.

|                  | advanced event sys  | 5 tems        |                                     | Login | ogin<br>Welcome BadgerLightsOut Logout<br>My Info   Toch Support   Video Tulerial |        |  |  |  |
|------------------|---------------------|---------------|-------------------------------------|-------|-----------------------------------------------------------------------------------|--------|--|--|--|
|                  | Tournament Director | Club Director |                                     |       |                                                                                   |        |  |  |  |
|                  | Team Results        |               |                                     |       |                                                                                   |        |  |  |  |
| $\left( \right)$ | Division: 🔻         |               |                                     |       |                                                                                   |        |  |  |  |
|                  | Match Details       |               |                                     |       |                                                                                   |        |  |  |  |
|                  |                     |               | Team:<br>Opposing Team:<br>Outcome: | *     | ₹<br>*                                                                            |        |  |  |  |
|                  | Set#                | Score         | Opponents Score                     |       |                                                                                   | Delete |  |  |  |
|                  | No Items To Display |               |                                     |       |                                                                                   |        |  |  |  |
|                  | Save Match Carcel   |               |                                     |       |                                                                                   |        |  |  |  |

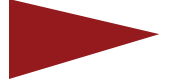

5. After clicking "Add Match," you will be directed to a screen with multiple drop downs. Under "Team," select the first team in the match. Under "Opposing Team," select the second team in the match. Under "Outcome," pick the result based on the team listed in the top drop down. Then click on "Save Match" in the lower left. To easily sort the list of teams in your drop downs, you can choose the "Division" from the upper left corner.

| advanced event sys                  | stems         |                                     | Login                                                          | Welcome Badg<br>My, into   Tech- | gerLightsOut Logout<br>Support   Video Tutorial |   |
|-------------------------------------|---------------|-------------------------------------|----------------------------------------------------------------|----------------------------------|-------------------------------------------------|---|
| Tournament Director                 | Club Director |                                     |                                                                |                                  |                                                 |   |
| Team Results                        |               |                                     |                                                                |                                  |                                                 |   |
| Division: •                         |               | Team:<br>Opposing Team:<br>Outcome: | Badger GirlsSelect (BNS)<br>Howard Suamico VBC -13<br>Lost • * | ▼ *<br>S ▼ *                     |                                                 | B |
| Set#                                | Score         | Opponents Score                     |                                                                |                                  | Delete                                          |   |
| No Items To Display                 |               |                                     |                                                                |                                  |                                                 |   |
| Update Add New<br>Save Match Cancel |               |                                     |                                                                |                                  |                                                 |   |

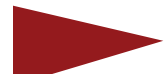

6. In this example, Badger Girls Select lost to Howard Suamico 13s. Scores are not required by AES. — only the Win, Loss, Tie or Forfeit. Do this for all matches (pool play and playoffs) at the event. Then you are complete.

If possible, we encourage Tournament Directors to update AES like this as the tournament progresses. If this is not an option, doing a "Match Upload" might be better.

| advanced event systems                        | Login            | Welcome BadgerLig<br>My_Info   Tech_Supp | ghtsOut <b>(Logout)</b><br>Xaff   <u>Video, Tutoria</u> l |        |
|-----------------------------------------------|------------------|------------------------------------------|-----------------------------------------------------------|--------|
| Tournament Director Club Director             |                  |                                          |                                                           |        |
| Team Results                                  |                  |                                          |                                                           |        |
| Team  Team Code Opponent Opponent Team Code F | Event Event Date | Match Date                               | Outcome                                                   | Scores |
| No Items To Display                           |                  |                                          |                                                           |        |
| Import Match(s)                               |                  |                                          |                                                           |        |

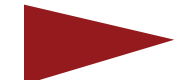

7. To upload matches in bulk after a tournament is over, click on "Import Match(s) as seen in Step No. 4

|                              | <b>B</b><br>systems | Login<br>Welcome BadgerLightsOut Logout<br>My Infe   Least Storpent   Video Tutoriat                                              |
|------------------------------|---------------------|----------------------------------------------------------------------------------------------------|
| Tournament Director          | Club D              | Director                                                                                                    |
| Quick Links: Event Info      | User Manag          | rement Divisions Teams Officials Questions Reports                                                                                |
| Practice Event               | 2018(G1             | 12-18) - Import Event Results<br>Scole File: Choose File No file chosen<br>Marganete<br>Vere Exemple                              |
| *CSV File Type Required      | I.                  | Vew Example -                                                                                                    |
| *DO NOT REPORT TIE F         | BREAKING M          | IATCHES/SCORES. These are used to determine pool rank.                                                                            |
| Fields are listed in the rev | quired Sequer       | ntial Order - Required fields are listed in BLUE.                                                                                 |
| Match Import Structure       | :<br>REQUIRED       | SPECIAL NOTES                                                                                                    |
| Team Code                    | Yes                 | Length of 11 characters.                                                                                                    |
| Opposing Team Code           | Yes                 | Length of 11 characters.                                                                                                    |
| Outcome                      | Yes                 | Must use only the following values: Won   • Won Lost   • WonByForfeit •   • LostByForfeit •   • Trie •                            |
| Scores                       | No                  | unlimited number of scores per match allowed. Enter all scores as your team score-their team score as follows: 25-10,19-25,25-14. |

8. Tournament Directors will next be brought to a location where they can upload a document that has all the results already in them. This can be uploaded by clicking on "Choose File" and then "Import." The document that is uploaded should be a "CSV (Comma Delimited)" file for best compatibility.

|   | A1          | • ( | fx fx       | fj2for | ei1ca        |       |       |       |   |
|---|-------------|-----|-------------|--------|--------------|-------|-------|-------|---|
| À | А           |     | В           |        | C            | D     | E     | F     | T |
| 1 | fj2forei1ca |     | fj7888887we | 2      | Won          | 25-17 | 20-25 | 25-19 |   |
| 2 | fj8888885we | 8   | fj5888884we | 2      | Lost         | 15-25 | 25-17 | 18-25 |   |
| 3 | fj4888881we |     | fj8888886we | 2      | WonByForfeit |       |       |       |   |
| 4 |             |     |             |        |              |       |       |       |   |
| * |             |     |             |        |              |       |       |       |   |

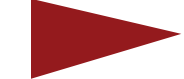

9. What should the document that you upload look like? You can click on "View Example" as seen in Step No. 8. and you will see an Excel document like the one above. The first column has the first team code. The second column has the opposing team code. The third column has the result that must be listed as Won, Lost, Won-ByForfeit, LostByForfeit, or Tie. Those are the only options that you can put there. You can then follow it up with scores in the next three columns. (But that is not required).

After entering all the results in the Excel document, save it as a "CSV (Comma Delimited)" file. Then import it into AES. If you have any wrong team codes, AES will not allow you to upload the file. Make sure to enter all team codes correctly at the start. This is also true if you do not put the right words in the "Outcome" column. Misspelling "WonByForfeit" or any of the other words that belong in that column will cause AES to reject the document when you try to upload it.

Team codes can be obtained for your event from the "Teams" page of the event. They can also be obtained from the Badger Region website under "Events" for teams from the state of Wisconsin.

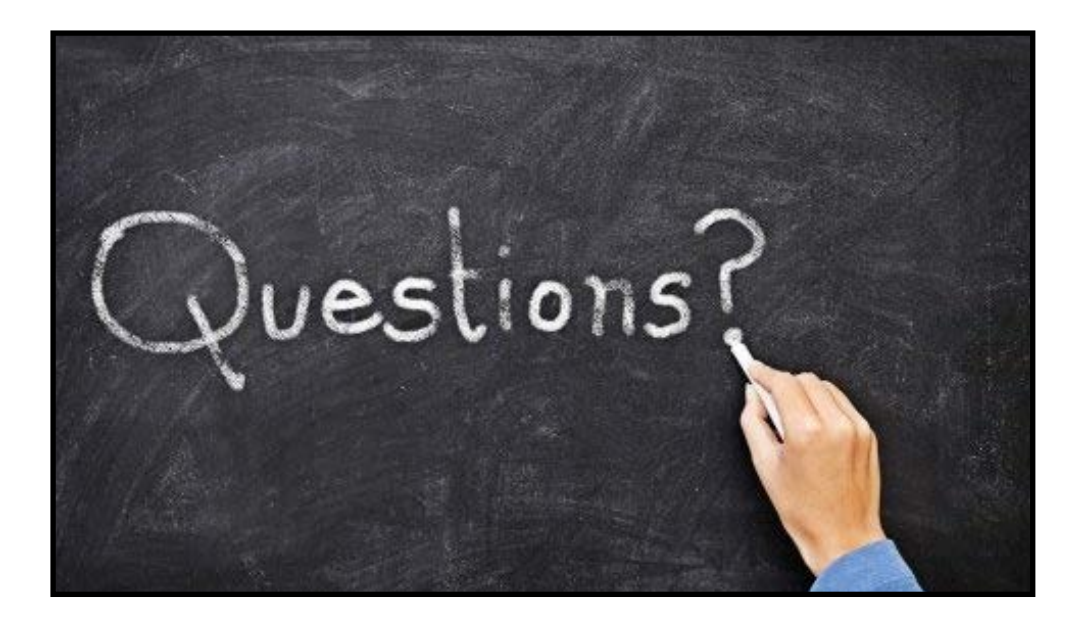

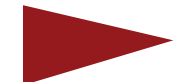

10. If you have questions, email membership@badgervolleyball.org or call the Badger Region office at 262-349-9785.

Also, don't forget to send the Region a "Tournament Report Form" from the event. To do so, go to badgervolleyball.org and click on "Events" then on "Junior Tournament Results." There you can click on the form that asks you to report who was the site director, who officiated the semifinals and finals, and report any comments or issues at the event.

If a coach or club director from a team at your tournament contacts you to report an incorrect score or nudges you to post tournament results, please be responsive to them, as we all need a little reminder or help fixing our mistakes. It happens.

Thank you so much for your cooperation and willingness to bring legitimacy to all of our Badger Region-sanctioned events.

The Badger Region staff